## NAVODILA ZA POVEZAVO

## V VIDEOKONFERENČNI SISTEM ARNES VOX

- 1. Odprite brskalnik Google Chrome.
- 2. V naslovno vrstico vpišite naslov vox.arnes.si/ossmarje\_si-sola/ (neposredna povezava).

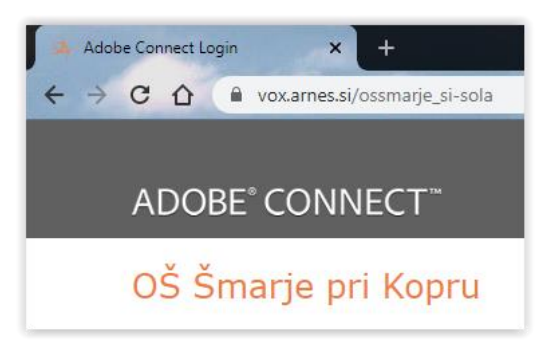

3. Levo od naslova v naslovni vrstici kliknite na ključavnico.

| Adobe Connect Login × +                       |                                                                                                    |                      |  |  |  |
|-----------------------------------------------|----------------------------------------------------------------------------------------------------|----------------------|--|--|--|
| ← → C ☆ ♠ vox.arnes.si/ossmarje_si-sola       |                                                                                                    |                      |  |  |  |
|                                               | ki<br>Povezava je varna X                                                                                                  |                      |  |  |  |
| ADO                                           | Vaši podatki (npr. gesla ali številke kreditnih kartic) so<br>zasebni, kadar so poslani temu spletnemu mestu. Več<br>o tem |                      |  |  |  |
| OŠ Š                                          | Kamera                                                                                                    | Zahteva (privzeto) 🔻 |  |  |  |
| <ul> <li>Enter as</li> <li>Enter w</li> </ul> | 🌷 Mikrofon                                                                                                    | Zahteva (privzeto) 🔻 |  |  |  |
|                                               | 🏂 Flash                                                                                                    | Blokira (privzeto) 🔻 |  |  |  |
|                                               | Potrdilo (veljavno)                                                                                                    |                      |  |  |  |
|                                               | Piškotki (1 v uporabi)                                                                                                    |                      |  |  |  |
|                                               | Nastavitve spletnega mesta                                                                                                 |                      |  |  |  |

4. Če imate možnost klika puščico pri rubriki **Flash**, jo kliknite (v nasprotnem primeru skočite na 5. točko navodil)

| *                                        | Flash                                 | Blokira (privzeto)   |  |  |  |
|------------------------------------------|---------------------------------------|----------------------|--|--|--|
| in izberete (kliknete) na <b>Dovoli.</b> |                                       |                      |  |  |  |
| 70                                       | Flash                                 | Blokira (privzeto) 🔹 |  |  |  |
|                                          |                                       | Blokira (privzeto)   |  |  |  |
| <b>F</b> •                               | Potrdilo (veljavno)                   | Dovoli               |  |  |  |
| 65                                       | Piškotki (1 v uporabi)                | Blokiraj             |  |  |  |
| •                                        | · · · · · · · · · · · · · · · · · · · |                      |  |  |  |

 Če nimate možnosti pri 4. točki kliknite čisto na dnu na kliknite na Nastavitve spletnega mesta

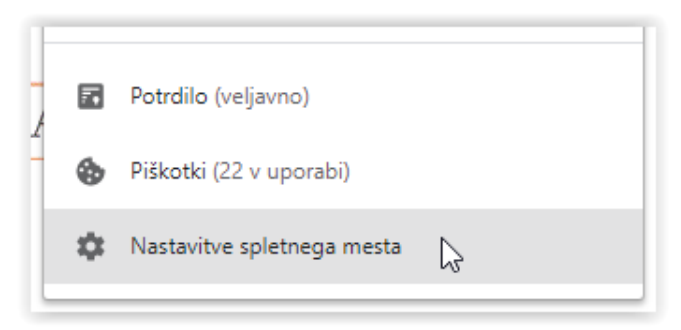

in se vam odpre okno v katerem v levem stolpcu poiščete Flash.

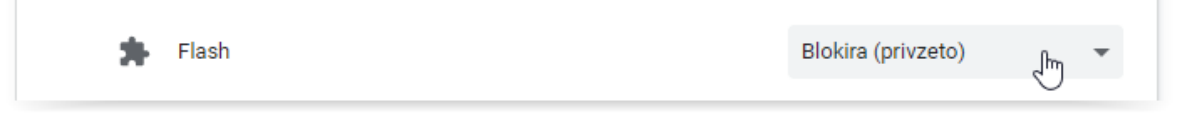

Na desni od le-tega kliknite na puščico in izberite **Dovoli**.

| * | Flash | Blokira (privzeto) 🔹 |
|---|-------|----------------------|
|   |       | Blokira (privzeto)   |
|   | Slike | Dovoli<br>Blokiraj   |

6. S klikom na X v desnem zgornjem kotu odprtega okna (če ste uporabili točko 4) oz.

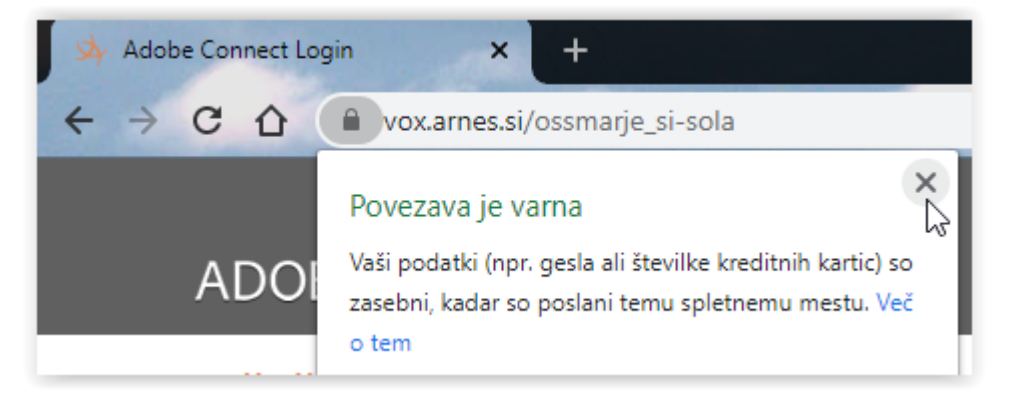

s klikom na X na zavihku Nastavitve

| ×        | 🌣 Nastavitve     | × + |
|----------|------------------|-----|
| rome   c | hrome://settings | - 0 |

se vam odpre ena vrstica kjer morate klikniti gumb Znova naloži.

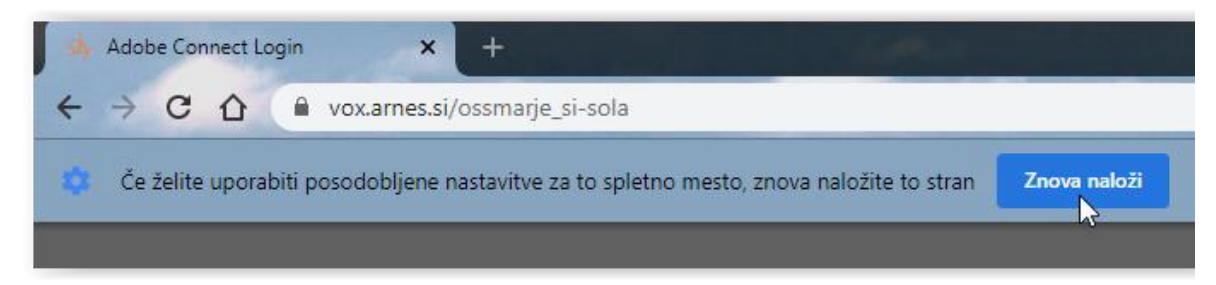

 Pod naslovom OŠ Šmarje pri Kopru izberite Enter as a guest, vpišite vaše ime in kliknite Enter Room.

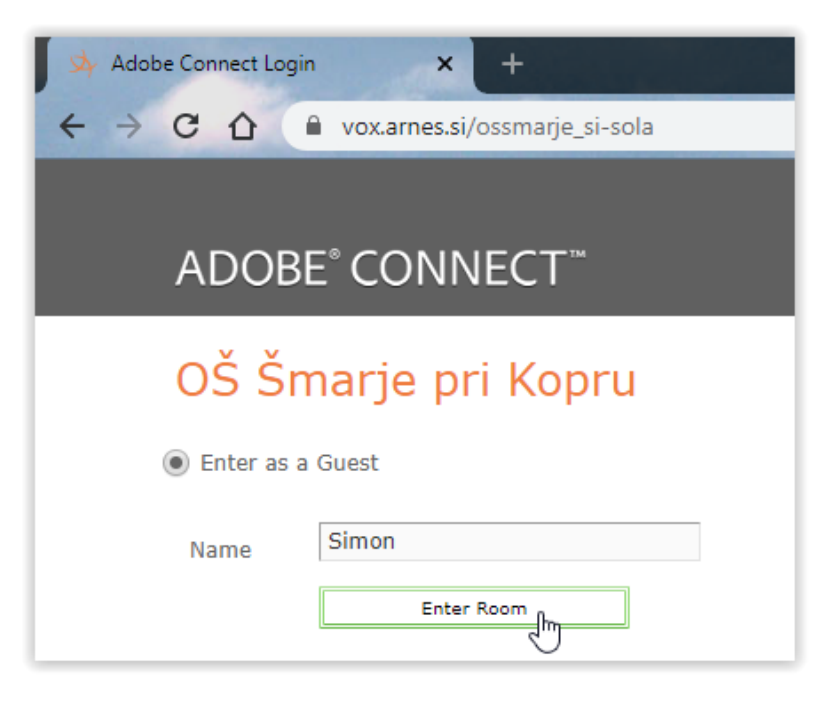

8. V naslednjem oknu kliknite OK.

| z vstopom v vraeokomerenco<br>vsebine, prenašanja na splet i<br>temi pogoji soglašam.                                                                                      |
|----------------------------------------------------------------------------------------------------|
| LEGAL NOTICEMENT<br>Videoconferences can be recor<br>be published.<br>With an entry into the videoco<br>possibility of recording the cor<br>video clips and Lagree with th |
| OK Cancel                                                                                                    |

9. Če vas brskalnik vpraša ali dovolite uporabo mikrofona (in/ali kamere) kliknite Dovoli.

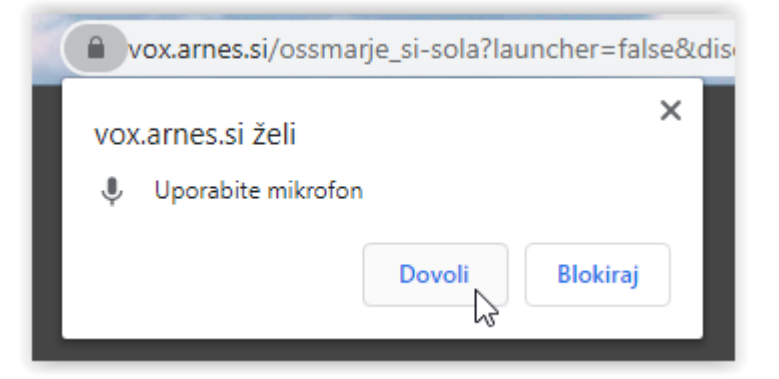

10. Na zaslonu se vam prikaže napis

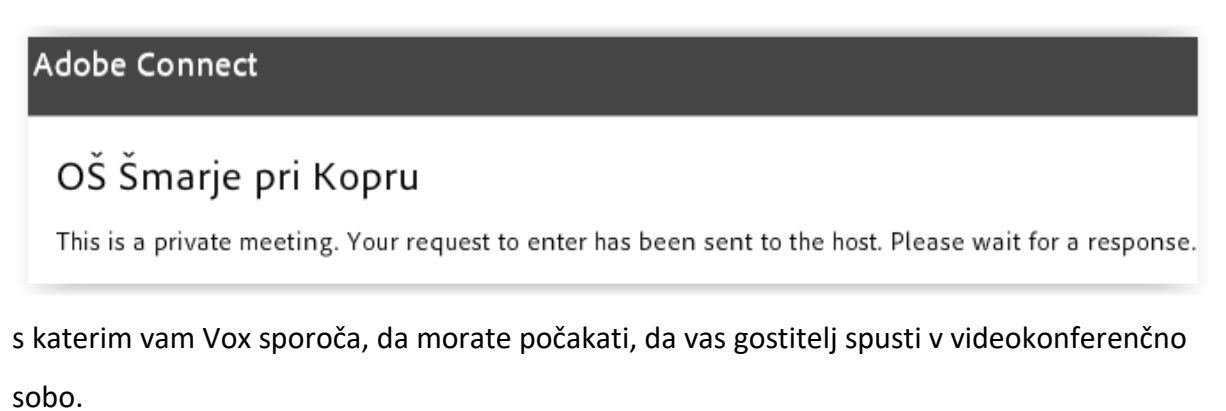

11. V nekaj trenutkih vas bo gostitelj spustil v sobo in začela se videokonferenca. Pri prvi uporabi se vam pojavi okno, ki vam prikazuje nekatere zmožnosti Voxa. Okno lahko zaprete s klikom na **Don't show this again.** 

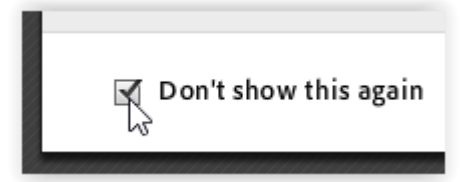

in klikom na X v desnem vogalu tega okna.

12. Vklopite zvočnike ali priključite slušalke.

## NAVODILA ZA POVEZAVO V VIDEOKONFERENČNI SISTEM ARNES VOX PREKO PAMETNEGA TELEFONA ALI TABLICE

- 1. Odprite Trgovino Play (ali App Store) in poiščite aplikacijo Adobe Connect ter jo namestite.
- 2. Zaženite aplikacijo Adobe Connect.
- 3. V polje Enter Meeting URL vpišite naslov http://vox.arnes.si/ossmarje\_si-sola ter kliknite Next.

| 20:22                                | 62 %                   |
|--------------------------------------|------------------------|
| Enter Meeting URL                    |                        |
| http://vox.arnes.si/ossmarje_si-sola | Next                   |
| http://vox.arnes.si/ossmarje_si-sola |                        |
|                                      |                        |
|                                      |                        |
|                                      |                        |
| Watch Video                          | Clear All Stored Data  |
| Help                                 | Terms of Use & Notices |

4. V polje **Your name** vpišite svoje ime in kliknite **Enter**.

| 20:22     |                                                           |       | 62 % 🖬                 |
|-----------|-----------------------------------------------------------|-------|------------------------|
| K         | http://vox.arnes.si/ossmarje_si-sola<br>O marje pri Kopru |       |                        |
|           | Guest                                                     |       | Terms of Use & Notices |
| Your name |                                                           |       |                        |
| Simon     |                                                           |       |                        |
|           |                                                           |       |                        |
|           |                                                           |       |                        |
|           |                                                           |       |                        |
|           |                                                           |       |                        |
|           |                                                           |       |                        |
| Back      |                                                           | Enter |                        |

5. Pojavi se okno z opozorilom in kliknete **OK**.

| 20:22                                                                                                    | 62 % 🖥                                                                                                    |
|----------------------------------------------------------------------------------------------------|----------------------------------------------------------------------------------------------------|
|                                                                                                    |                                                                                                    |
|                                                                                                    |                                                                                                    |
| OPOZORILOVideokonferenca se lahko snema ter prenaa v splet, posnetki videokonference pa so lahk<br>vstopom v videokonferenco potrjujem, da se zavedam možnosti snemanja vsebine, prenaanja na sple<br>posnetkov videokonference in s temi pogoji soglaam.LEGAL NOTICEMENTVideoconferences can be<br>to the Web. Video clips can be published.With an entry into the videoconference I confirm that I am a<br>recording the content, transmissing to the Web and publication of video clips and I agree with these<br>OK | o javno objavljeni.Z<br>t in javne objave<br>recorded and transmitted<br>ware of the possibility of<br>conditions. |
|                                                                                                    |                                                                                                    |
|                                                                                                    |                                                                                                    |

6. Pojavi se okno, kjer počakate gostitelja, da vas spusti v konferenčno sobo.

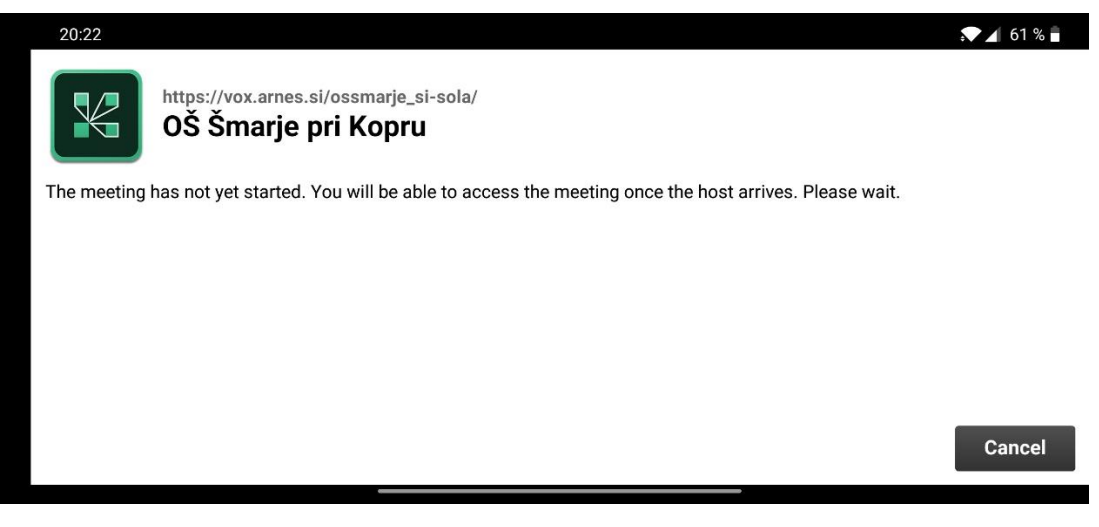

7. Ko vam bo gostitelj dovolil vstopiti v konferenčno sobo, boste zagledalo tole.

|   | 20:24 |                                                                                                    |                          | .▼⊿ 61 | % |
|---|-------|----------------------------------------------------------------------------------------------------|--------------------------|--------|---|
|   |       | ■Kamera in zvok                                                                                     | ⊜ Skupna raba            |        | Ľ |
|   | ٢     |                                                                                                    |                          |        |   |
| 2 |       | <sup>≜</sup> Seznam udele<br><sup>∗</sup> Simon Dražič<br><sup>⊭</sup> Simon<br><sup>●</sup> Klepet | Nothing is being shared. |        |   |
|   |       |                                                                                                    |                          |        | ? |
|   |       |                                                                                                    |                          |        |   |

8. Uspešno delo vam želim!